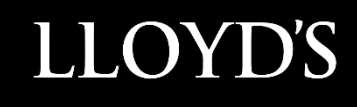

# Lloyd's SecureShare

**User Training Guide** 

# Contents

| Access instructions                               | 3  |
|---------------------------------------------------|----|
| Accessing Lloyd's SecureShare                     | 3  |
| Initial steps                                     | 4  |
| Accepting the End User Agreement                  | 4  |
| Site roles and responsibilities                   | 5  |
| Essential site functionality                      | 6  |
| Navigating SecureShare                            | 6  |
| Using the Recycle Bin                             | 9  |
| Using version control                             |    |
| Opening desktop application versions of documents |    |
| Identifying site names                            | 14 |
| Finding required sites                            | 14 |
| Site approval                                     |    |
| Making an access request                          |    |
| Accessing approved sites                          |    |
| Uploading and downloading documents               |    |
| Uploading documents                               | 17 |
| Uploading multiple files                          |    |
| Downloading documents                             |    |
| Downloading multiple files                        | 20 |
| Creating and managing alerts                      | 21 |
| Creating alerts                                   | 21 |
| Editing alerts                                    |    |
| Deleting alerts                                   | 24 |
| The Bulk Upload Process                           |    |
| Preparing folders                                 |    |
| Completing the upload process                     | 27 |
| Completing 'One to Many' upload                   |    |
| The Bulk Download Process                         |    |
| Preparing folders                                 |    |
| Completing the download process                   |    |
| The Bulk Delete Process                           | 40 |
| Preparing folders                                 | 40 |
| Completing the delete process                     |    |

# **Access instructions**

## Accessing Lloyd's SecureShare

Microsoft state that most SharePoint Online functionality is available via Internet Explorer, Edge, Chrome, Firefox and Safari browsers.

It is recommended that you use the most up-to-date browser version when using SecureShare or My Access.

To be confirmed following service go-live

# **Initial steps**

## Accepting the End User Agreement

1. Upon the first time entering SecureShare, users will be requested to accept or decline the End User Agreement for the site.

Users must fully review the End User Agreement before moving onto Step 2. *Note: The screenshot below is not indicative of the full End User Agreement.* 

| End user agreement                                                                                                    |
|----------------------------------------------------------------------------------------------------|
| Updated. Do not attempt to log-on to this system unless you are an authorised user. This is a Uoyd's owned system and all content on this system and its associated sub-systems are the sole 9 s04, identity and access standard v 1.10 Page 9 of 18 Classification: Confidential and exclusive property of Lloyd's. Use of and/or access to this system and/or any information obtained via this system is restricted to authorised users only who may only perform authorised activities and may not exceed the limits of such authorisation. All activities on this                                                                                                    |
| system may be subject to monitoring, recording, logging, inspection and auditing. Disclosure of information found in this system for any unauthorised use is strictly prohibited. Unauthorised or improper use of or access to this system, or any portion of it, either directly or indirectly, or any attempt to deny service to authorised users or to alter, damage or destroy information, or otherwise to interfere with the system or it's operation, is strictly prohibited and may result in disciplinary action up to and including dismissal without notice and/or legal action. By continuing to use this system you indicate your awareness of and consent to these terms and conditions of use you and those in Lloyd's information security policies. Log-off or disconnect now if you are not authorised or you do not agree to the conditions stated in this warning. |

2. Once the full End User Agreement has been reviewed, users choose whether to **Accept** or **Deny** the End User Agreement using the buttons at the bottom of the page.

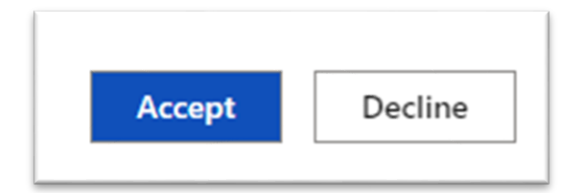

## Site roles and responsibilities

The screenshot below indicates the responsibilities of both Site Owners and Devolved Administrators within the SecureShare platform.

Users of SecureShare must note that the platform should not be used as a location to store files permanently but instead as a mechanism to send and receive files.

#### Responsibilities of Site Owner

- Making sure it is being used as a sharing platform rather than storage
- Files are being moved to a permanent location as required
- Helping your team understand how everything works
- Liaising with Group Technology as the main point of contact
- Informing Group Technology if the site is no longer required

#### **Responsibilities of Devolved Admin**

- Accept SecureShare T&Cs on behalf of organisation
- Managing access requests from users in their organisations
- Conducting regular reviews of access groups and removing people who no longer need access

# **Essential site functionality**

## Navigating SecureShare

 Once you have logged in to SecureShare, the SecureShare Hub Site shows all of Your Sites and your Recent documents, as shown below. The sites shown under Your Sites will be those you most frequently visit. To see all of the sites you have access to, select See all.

| Lloyd's<br>SecureShare Secu | ureShare Hub Site                                                                                                    |                                                                                                    |                   |                                          |  |
|-----------------------------|----------------------------------------------------------------------------------------------------|----------------------------------------------------------------------------------------------------|-------------------|------------------------------------------|--|
|                             | Welcome to SecureShare<br>SecureShare enables Lloyd's Market users to securely exchange files with Lloyd's Corporation.<br>Please navigate to the relevant Business Process Site from the list below. |                                                                                                    |                   |                                          |  |
|                             | Your Sites                                                                                                    |                                                                                                    | Complaints Return | See all                                  |  |
|                             | Home is popular     Lorem ipsoun is popular     Bulk File Activities is popular                                                                                                    | Home is popular     Capital Tests Example PowerPoint is     popular     Capital Tests Example Figures is     popular | Home is popular   | There's no recent activity on this site. |  |

2. From this view, you can click any of the site panels listed in **Your Sites** to enter the Business Process site.

| YOUF SITES                                                                                                    | ☆ State<br>Capital Tests                                                                       | Cash Movement Statements                 | Complaints Return |
|----------------------------------------------------------------------------------------------------|------------------------------------------------------------------------------------------------|------------------------------------------|-------------------|
| Home is popular     Business Intelligence Manag_g Agent     presentation is popular     Business Intelligence Manag_g Agent     Test Figures is popular | Gapital Tests Example PowerPoint is<br>popular     Gapital Tests Example Figures is<br>popular | There's no recent activity on this site. | Home is popular   |

3. Once in your business process site, in this instance the **Business Intelligence** site, you will see **Most recent documents**. These are personalised documents that are relevant to you. On the left hand menu you can see all of the specific entities within the business process site. You can click on the specific entity to see the documents within. In this case, you then click on the entity **Managing Agent 01**.

| SecureShare                              | Business Intelligence       |                                     |                          |
|------------------------------------------|-----------------------------|-------------------------------------|--------------------------|
| Search                                   | + New ✓ → Upload ✓ ⊞ Edit   | in grid view 🛽 Export to Excel 🛞 Po | ower Apps 🗸 🦻 Automate 🗸 |
| Home                                     |                             |                                     |                          |
| Shared Documents                         | Managing Agent 01           |                                     |                          |
| Bulk File Activities                     | $\square$ Name $\vee$       | Modified $\vee$                     | Modified By $\sim$       |
|                                          | D 2                         | About a state                       | External User 01         |
| Managing Agent 001                       | Managing Agent 01 docum     | ent.docx About a minute ago         |                          |
| Managing Agent 001<br>Managing Agent 002 | 🖬 🦳 Managing Agent 01 docum | port.docx A few seconds ago         | External User 01         |

4. Within the entity site you will have a view of all documents – if you have **Contribute** access to the site, you will be able to upload/delete documents in addition to being able to download them.

| SecureShare Hub Site  |              |                                           |                    |                            |  |
|-----------------------|--------------|-------------------------------------------|--------------------|----------------------------|--|
| Business Intelligence |              |                                           |                    |                            |  |
| Search                | + New $\sim$ | ↑ Upload ∨                                | Export 🗸 🚷 Power A | Apps 🗸 🖓 Automate 🗸 \cdots |  |
| Home                  |              |                                           |                    |                            |  |
| Shared Documents      | Managing     | Agent 01                                  |                    |                            |  |
| Managing Agent 01     | D            | Name $\vee$                               | Modified $\vee$    | Modified By $\vee$         |  |
| Site contents         | •            | Business Intelligence Managing Agent pres | April 28           | External User 01           |  |
| Recycle bin           | 2            | Business Intelligence Managing Agent Test | April 28           | External User 01           |  |
|                       |              |                                           |                    |                            |  |

 To see all Shared Documents across the entire Business Process site, click on Shared Documents on the left-hand side. In Shared Documents you can see all templates and other documents that Lloyd's have uploaded as part of the Business Process site.

Note: Market Users are unable to edit or add documents into Shared documents.

| Lloyd's<br>SecureShare | Business Intelligence                                                              |  |
|------------------------|------------------------------------------------------------------------------------|--|
| Search                 | The Export to Excel $\ \otimes$ Power Apps $\ \ \ \ \ \ \ \ \ \ \ \ \ \ \ \ \ \ \$ |  |
| Home                   |                                                                                    |  |
| Shared Documents       | Shared Documents                                                                   |  |
| Bulk File Activities   | $\begin{tabular}{lllllllllllllllllllllllllllllllllll$                              |  |
| Managing Agent 001     | Report Template Business Intelligence.docx A few seconds ago External User 01      |  |
| Managing Agent 002     | Template for Business Intelligence Submissi A few seconds ago External User 01     |  |

6. You can always return back to the home page by clicking on **SecureShare Hub Site** at the top left hand side of the screen.

| SecureShare Hub Site   |                                                                                                    |                           |  |  |
|------------------------|----------------------------------------------------------------------------------------------------|---------------------------|--|--|
| Lloyd's<br>SecureShare | Business Intelligence                                                                                       |                           |  |  |
| Search                 | 🔕 Export to Excel $~~\otimes~$ Power Apps $~\sim~~$ $~$ $~$ Automate $~~~~~~~~~~~~~~~~~~~~~~~~~~~~~~~~~~~~$ |                           |  |  |
| Home                   |                                                                                                    |                           |  |  |
| Shared Documents       | Shared Documents                                                                                            |                           |  |  |
| Bulk File Activities   | □ Name ∨ Modified                                                                                           | $\sim$ Modified By $\sim$ |  |  |
| Managing Agent 001     | Report Template Business Intelligence.docx A few second                                                     | ds ago External User 01   |  |  |
| Managing Agent 002     | Template for Business Intelligence Submissi A few second                                                    | ds ago External User 01   |  |  |

## Using the Recycle Bin

1. To use the Recycle Bin, a document has to be deleted first. To delete an item select the document and either press **Delete** on the top toolbar or click on the show actions ellipses to open up the drop down menu and select **Delete**.

| Lloyd's<br>SecureShare                   | Business Intelligence                                                                                            |
|------------------------------------------|----------------------------------------------------------------------------------------------------|
| Home                                     | 🗄 Edit in grid view 🚳 Open 🗸 🖄 Share 🐵 Copy link 🛓 Download 🔋 Delete 🛤 Rename 🏂 Automate 🗸 🗈 Move to 🗈 Copy to 🗠 |
| Shared Documents<br>Bulk File Activities | Managing Agent 01                                                                                                |
| Managing Agent 001                       | Name V Modified V Modified By V                                                                                  |
| Managing Agent 002                       | Open byds User 01                                                                                                |
| Managing Agent 01                        | Preview<br>Share                                                                                                 |
| Managing Agent 02                        | Copy link                                                                                                    |
| Managing Agent 03                        | Manage access                                                                                                    |
| Managing Agent 04                        | Download                                                                                                    |
| Managing Agent 19                        | Delete                                                                                                    |

2. Once the document is deleted, I click Recycle Bin on the left-hand menu.

| Search            | + New $\checkmark$ $\overline{\uparrow}$ Upload $\vee$ |
|-------------------|--------------------------------------------------------|
| Home              |                                                        |
| Shared Documents  | Managing Agent 01                                      |
| Managing Agent 01 | $\square$ Name $\vee$                                  |
| Site contents     |                                                        |
| Recycle bin       |                                                        |
|                   |                                                        |

3. Once inside the Recycle Bin, you can see any documents or files that have recently been deleted for the Business Process site you are part of.

If required, you can click **Restore** to restore the document back into the original library, or you can click **Delete** to permanently delete the file. This can be done by selecting the document and selecting the option from the top toolbar or the select actions drop down.

| SecureShare Hub Site               |                                                                                                    |
|------------------------------------|----------------------------------------------------------------------------------------------------|
|                                    | Business Intelligence                                                                                                    |
| , ← Search                         | □ Delete 5 Restore                                                                                                    |
| Home<br>Shared Documents           | Recycle bin                                                                                                    |
| Managing Agent 01<br>Site contents | O     Name     Date deleted ↓     Deleted by     Created by     Original location                                                                 |
| Recycle bin                        | Business Intelligence Managing     11/05/2021 01:00 PM     External User 01     External User 01     sites/MA001/ME2082A       Delete     Restore |
|                                    |                                                                                                    |

## Using version control

1. When using and modifying files, you may occasionally wish to view a file's previous version or revert it to this point.

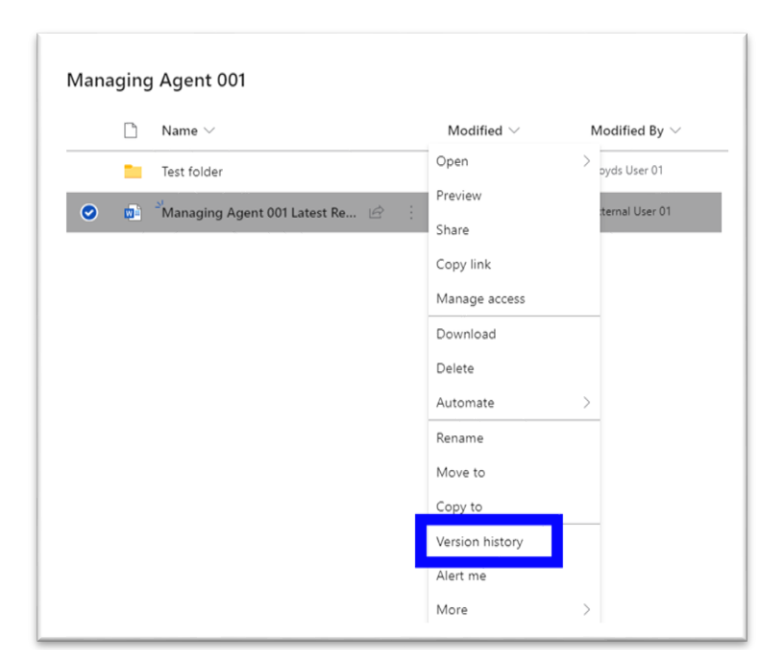

To do so, right click on a file and then click on Version History.

2. You will then see a view of all previous versions. To view a previous version, click onto the document link.

| Vers         | ion history         |                  |         |          |
|--------------|---------------------|------------------|---------|----------|
| Delete       | e All Versions      |                  |         |          |
| <u>No.</u> ↓ | Modified            | Modified By      | Size    | Comments |
| 4.0          | 26/05/2021 11:36 AM | External User 01 | 16.8 KB |          |
| 3.0          | 26/05/2021 11:26 AM | External User 01 | 16.7 KB |          |
| 2.0          | 26/05/2021 11:26 AM | External User 01 | 16.7 KB |          |
| 1.0          | 26/03_021 11:26 AM  | External User 01 | 16.7 KB |          |
|              |                     |                  |         |          |

3. If you wish to restore this version of the document, click on the drop-down arrow to the right of the version date and then click **Restore**.

| Versio     | n history            |
|------------|----------------------|
| Delete All | Versions             |
| No.↓ Mo    | dified               |
| 4.0 26,    | /05/2021 11:36 AM    |
| 3.0 26,    | /05/2021 11:26 AM    |
| 2.0 20     | 105/2001 11:0C ALL T |
| 1.0 26     | View                 |
|            | Restore              |
|            | Delete 4             |
|            |                      |

4. Click **Ok** to enact the change.

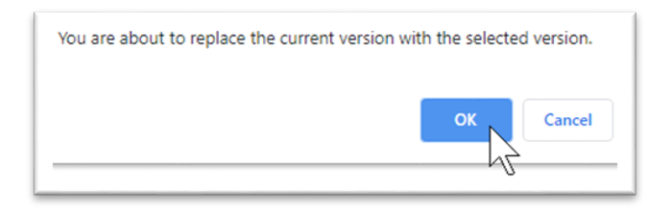

## Opening desktop application versions of documents

1. When a document is opened in SecureShare, you will access it within the online version of the application – in the case of the screenshot below, Word Online.

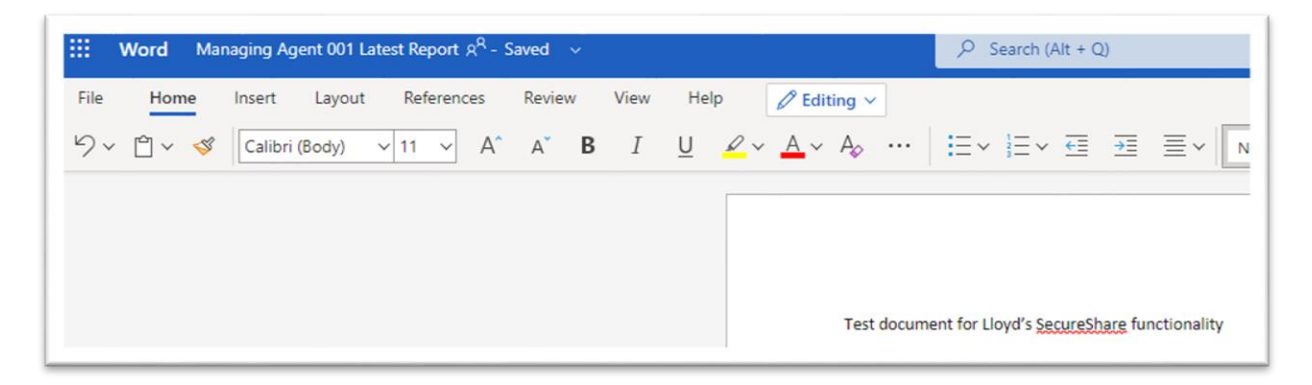

2. To open a document in the desktop application, click the **Editing** button in the middle of the screen and then click **Open in Desktop App**.

| III w | ord Mar                             | naging Agen | t 001 Late | est Report A <sup>Q</sup> - S | Saved  | ×     |            |            |          | ♀ Search (Alt + Q)                            |
|-------|-------------------------------------|-------------|------------|-------------------------------|--------|-------|------------|------------|----------|-----------------------------------------------|
| File  | Home                                | Insert      | Layout     | References                    | Review | / Vie | w H        | elp        | ØE       | iditing ~                                     |
| 9× [  | -<br>-<br>-<br>-<br>-<br>-<br>-<br> | Calibri (Bo | ody) 🗸     | y 11 → A^                     | A      | В     | t <u>U</u> | <i>Q</i> ~ | 0        | Editing<br>Make any changes                   |
|       |                                     |             |            |                               |        |       |            |            | ন্দ      | Reviewing<br>Add comments and suggest changes |
|       |                                     |             |            |                               |        |       |            |            | 6        | Viewing<br>View the file, but make no changes |
|       |                                     |             |            |                               |        |       |            |            | <b>W</b> | Open in Desktop App                           |
|       |                                     |             |            |                               |        |       |            |            | -        |                                               |

# Identifying site names

## Finding required sites

- 1. Enter My Access this shows all sites you can request access to.
- 2. Scroll down the list or use the 'search packages' search bar to find a site name. *Note: You can search using the business process name or your entity number.*

| Ay Access $\sim$                                            | ← §earch packages                                                                                                    | Name ♥ 𝒫 🔥 ?                                                                                                    |
|-------------------------------------------------------------|----------------------------------------------------------------------------------------------------|----------------------------------------------------------------------------------------------------|
| Access packages Request history R, Approvals Access reviews | Access packages                                                                                                    |                                                                                                    |
|                                                             | + Request access Name 1                                                                                                    | Description                                                                                                    |
|                                                             | Business Intelligence ME2082A Contribute     Business Intelligence ME2082A Read     Business Intelligence ME2082C Contribute | Contribute access on Business Intelligence SecureShare for Manag $\sim$<br>Read access on Business Intelligence SecureShare for Managing A <sub>1</sub> $\sim$<br>Contribute access on Business Intelligence SecureShare for Manag $\sim$ |
|                                                             | Business Intelligence ME2082C Read     Business Intelligence ME2082D Contribute                                              | Read access on Business Intelligence SecureShare for Managing Ap $\sim$ Contribute access on Business Intelligence SecureShare for Manag $\sim$                                                                                           |

The annotation below shows how site naming conventions work within Lloyd's SecureShare.

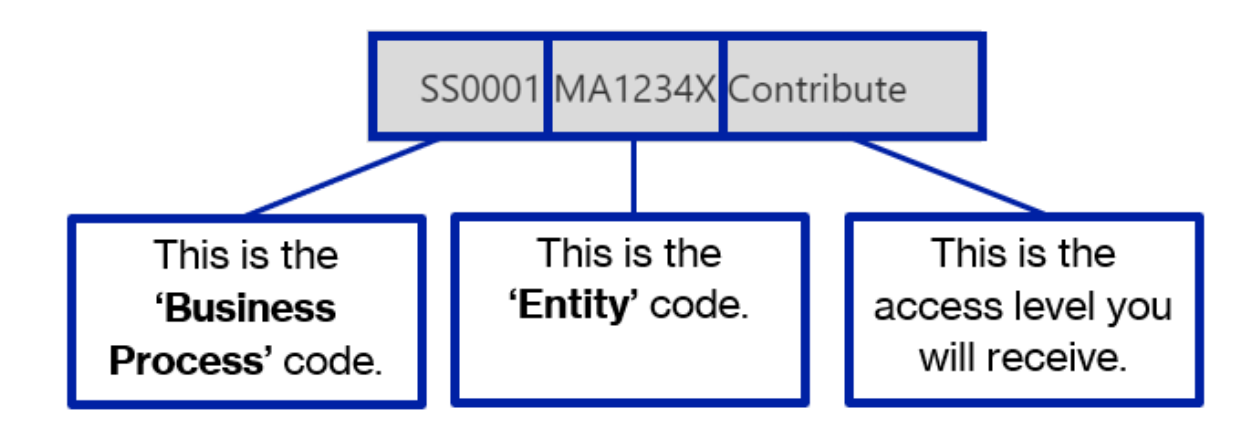

## Site approval

Please note that Lloyd's users will request access differently to Market users. Lloyd's users will use a SecureShare Access Request Form on MyService.

## Making an access request

- 1. Once you have identified the site you require in MyAccess, click onto it.
- 2. You can then click the **Request access** button to open the request menu.

| +          | Request access            |   |                                                                             |
|------------|---------------------------|---|-----------------------------------------------------------------------------|
|            | Name ↓                    |   | Description                                                                 |
| $\bigcirc$ | SS0001 MA1235X Contribute |   | Contribute access on SS0001 SecureShare for Managing Agent 00; $\checkmark$ |
| •          | S50001 MA1234X Read       | + | Read access on SS0001 SecureShare for Managing Agent 001 $$ $$ $$           |

3. In the resulting **Request access** menu, insert the business justification and a specific period timeframe if required.

| Request access                                                                    | × | Request access                                                                     | × |
|-----------------------------------------------------------------------------------|---|------------------------------------------------------------------------------------|---|
| SS0001 MA1234X Read<br>Read access on SS0001 SecureShare fo<br>Managing Agent 001 | r | SS0001 MA1234X Read<br>Read access on SS0001 SecureShare for<br>Managing Agent 001 |   |
| Business justification *                                                          |   | Example for User Guide                                                             |   |
| Required Required Required                                                        | ß | Request for specific period?<br>Yes<br>Start date                                  |   |
| No                                                                                |   | Jun 10, 2021                                                                       | đ |
|                                                                                   |   | End date                                                                           |   |
|                                                                                   |   | Aug 12, 2021                                                                       | 3 |
| Submit Cancel                                                                     |   | Submit Cancel                                                                      |   |

4. You then click **Submit** to complete the approval request.

## Accessing approved sites

1. First, enter the SecureShare Hub Site.

| Lloyd's<br>SecureShare Sec | cureShare Hub Site                                                                                 |                                                                                                 |                      |                                          |
|----------------------------|----------------------------------------------------------------------------------------------------|-------------------------------------------------------------------------------------------------|----------------------|------------------------------------------|
|                            | Welcome to SecureSha<br>SecureShare enables Uoyd's Market<br>Please navigate to the relevant Busin | <b>re</b><br>users to securely exchange files with I<br>ess Process Site from the list below.   | Lloyd's Corporation. |                                          |
|                            | Business Intelligence                                                                              | Capital Tests                                                                                   | Complaints Return    | Cash Movement Statements                 |
|                            | Home is popular  Business Intelligence Manag_g Agent presentation is popular                       | Home is popular     Capital Tests Example PowerPoint is     Capital Tests Example PowerPoint is | Home is popular      | There's no recent activity on this site. |

- 2. Click onto the site you require within **Your Sites**.
- 3. On the left-hand side of the resulting Business Process site, click onto your entity that you belong to.

Note: In this example, we use Managing Agent 01 as below.

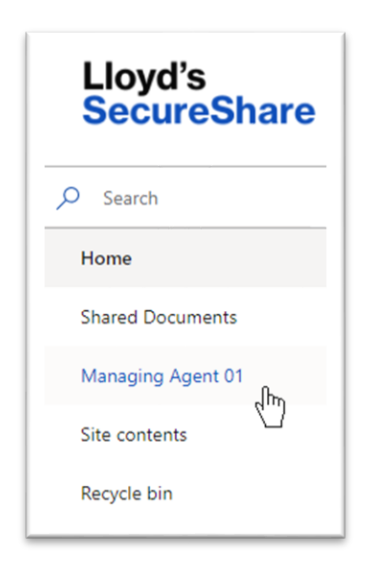

# **Uploading and downloading documents**

## Uploading documents

- 1. Begin within the correct entity in the relevant Business Process site. Note: You must have requested **Contribute** access for this site.
- 2. Click the **Upload** button on the bar at the top of this site and then choose either **Files** or '**Folder**.

| Lloyd's<br>SecureShare | Business In  | telligence                                |                 |                                                                                             |
|------------------------|--------------|-------------------------------------------|-----------------|---------------------------------------------------------------------------------------------|
| Search                 | + New $\sim$ | ↑ Upload ∨ 目 Edit in grid view            | Export 🗸 🚷 Pow  | er Apps $\checkmark$ $\mathscr{P}^{\mathrm{g}}_{\mathrm{R}}$ Automate $\checkmark$ $\cdots$ |
| Home                   |              | Files                                     |                 |                                                                                             |
| Shared Documents       | Managing     | A Folder                                  |                 |                                                                                             |
| Managing Agent 01      | Ľ            | Name $\vee$                               | Modified $\vee$ | Modified By $\vee$                                                                          |
| Site contents          | 2            | Business Intelligence Managing Agent pres | April 28        | External User 01                                                                            |
| Recycle bin            |              | Business Intelligence Managing Agent Test | April 28        | External User 01                                                                            |
|                        |              |                                           |                 |                                                                                             |

3. In the resulting File Explorer menus, select the file you wish to upload then click **Open** to complete the download process.

| · · · · T 📮 « Lio    | yds > SecureShare   | ٽ ~ | Search SecureShare |
|----------------------|---------------------|-----|--------------------|
| Drganize 👻 New folde | r                   |     | · ·                |
| OneDrive - Found     | Name                |     | Date modified      |
| 🕒 This PC            | Document for Upload |     | 29/04/2021 17:38   |
| 3D Objects           |                     |     |                    |
| Desktop              |                     |     |                    |
| Documents            |                     |     |                    |
| 🕹 Downloads          |                     |     |                    |
| 👌 Music              |                     |     |                    |
| E Pictures           |                     |     |                    |
| 📑 Videos             |                     |     |                    |
| 🔩 OS (C:)            |                     |     |                    |
| 🧼 Network 🗸 🗸        | <                   |     |                    |
|                      |                     |     |                    |

## Uploading multiple files

- 1. Begin within the correct entity in the relevant Business Process site. Note: You must have requested **Contribute** access for this site.
- 2. Click the **Upload** button on the bar at the top of this site and then choose either **Files** or **Folder**.

| Lloyd's<br>SecureShare | Business Intelligence                     |                 |                                                       |
|------------------------|-------------------------------------------|-----------------|-------------------------------------------------------|
| Search                 | + New ✓ T Upload ✓ Edit in grid view      | Export 🗸 🛞 Pow  | er Apps $\lor$ $\mathscr{F}$ Automate $\lor$ $\cdots$ |
| Home                   | Files                                     |                 |                                                       |
| Shared Documents       | Managing A Folder                         |                 |                                                       |
| Managing Agent 01      | 🗋 Name 🗸                                  | Modified $\vee$ | Modified By $\sim$                                    |
| Site contents          | Business Intelligence Managing Agent pres | April 28        | External User 01                                      |
| Recycle bin            | Business Intelligence Managing Agent Test | April 28        | External User 01                                      |

3. To select multiple files within a view on File Explorer, hold the SHIFT button on your keyboard and click onto all the files you wish to upload. Click **Open** to complete upload.

| ← → ` T ▲ " !      | Doc > Lloyd's SecureS   | ٽ ~              | Search Lloyd's | SecureShare |
|--------------------|-------------------------|------------------|----------------|-------------|
| Organize 👻 New fol | lder                    |                  |                | - 🔳 🌘       |
| OneDrive - Found   | Name                    | ^                |                |             |
| - onconte round    | Analysis for Managing   | Agent 01 Busines | s Intelligence |             |
| This PC            | Report for Business Int | telligence       |                |             |
| 3D Objects         | Trends for Managing A   | Agent 01         |                |             |
| Desktop            |                         |                  |                |             |
| Documents          |                         |                  |                |             |
| Downloads          |                         |                  |                |             |
| Music              |                         |                  |                |             |
| Pictures           |                         |                  |                |             |
| Videos             |                         |                  |                |             |
| 🐛 OS (C:)          |                         |                  |                |             |
| Network            |                         |                  |                |             |
| -                  |                         |                  |                |             |
|                    |                         |                  | All Files      |             |

## Downloading documents

- 1. Begin within the correct entity in the relevant Business Process site.
- 2. Click the **Show Actions** ellipses on the right hand side of the required file.

| ww ✓ 〒 Upload ✓ ⊞ Edit in grid view<br>ging Agent 01<br>□ Name ✓ | Export $\vee$ $\bigotimes$ Power<br>Modified $\vee$                                        | r Apps $\lor  {\mathcal G}_{\mathbb S}^{\mathbb S}$ Automate $\lor  \cdots$<br>Modified By $\lor$                                                                                                    |
|------------------------------------------------------------------|--------------------------------------------------------------------------------------------|----------------------------------------------------------------------------------------------------|
| ging Agent 01                                                    | Modified $\checkmark$                                                                      | Modified By $\vee$                                                                                                    |
| 🗅 Name 🗸                                                         | Modified $\vee$                                                                            | Modified By $\vee$                                                                                                    |
|                                                                  |                                                                                            |                                                                                                    |
| 💼 <sup>34</sup> Business Intelligence Managin 🖄                  | About a minute ago                                                                         | External User 01                                                                                                    |
| Business Intelligence Managing Agent pres                        | April 28                                                                                   | External User 01                                                                                                    |
| Business Intelligence Managing Agent Test                        | About a minute ago                                                                         | External User 01                                                                                                    |
| Business Intelligence Managing Agent Test                        | April 28                                                                                   | External User 01                                                                                                    |
| Test Document for Upload.docx                                    | A few seconds ago                                                                          | External User 01                                                                                                    |
|                                                                  | <ul> <li>Business Intelligence Managin Le Lo Lo Lo Lo Lo Lo Lo Lo Lo Lo Lo Lo Lo</li></ul> | Business Intelligence Managin     About a minute ago       Business Intelligence Managing Agent pres     April 28       Business Intelligence Managing Agent Test     About a minute ago       Business Intelligence Managing Agent Test     About a minute ago       Business Intelligence Managing Agent Test     About a minute ago       Business Intelligence Managing Agent Test     About a minute ago       Image: State State Stat |

3. In the following drop-down list, click **Download**.

|   | D          | Name $\vee$                                                         | Open            | ><br>Iodified By ~ |
|---|------------|---------------------------------------------------------------------|-----------------|--------------------|
| 0 |            | Business Intelligence Managin 🖄 🗄                                   | Share           | ternal User 01     |
|   | <b>P</b>   | Susiness Intelligence Managing Agent pres                           | Copy link       | ternal User 01     |
|   |            | Business Intelligence Managing Agent Test                           | Manage access   | ternal User 01     |
|   |            | <sup>3</sup> <sup>2</sup> Business Intelligence Managing Agent Test | Download        | ternal User 01     |
|   | -          | J<br>Test Document for Unload docy                                  | Delete          | ternal User 01     |
|   | <b>W</b> - | lest bocument for opioad.docx                                       | Automate        | >                  |
|   |            |                                                                     | Rename          |                    |
|   |            |                                                                     | Move to         |                    |
|   |            |                                                                     | Copy to         |                    |
|   |            |                                                                     | Version history |                    |
|   |            |                                                                     | Alert me        |                    |
|   |            |                                                                     | More            | >                  |
|   |            |                                                                     | Details         |                    |

## Downloading multiple files

- 1. Begin within the correct entity in the relevant Business Process site.
- 2. Click the check circles next to each document you wish to download.

| Lloyd's<br>SecureShare | Business Intelligence                             |                                        |  |  |  |
|------------------------|---------------------------------------------------|----------------------------------------|--|--|--|
| ] Search               | 🗄 Edit in grid view 🞍 Download 📋 Delete 🗈 Move    | e to 🗋 Copy to 🖉 Properties \cdots     |  |  |  |
| Home                   |                                                   |                                        |  |  |  |
| Shared Documents       | Managing Agent 01                                 |                                        |  |  |  |
| Managing Agent 01      | 🗋 Name 🗸                                          | Modified $\vee$ Modified By $\vee$     |  |  |  |
| Site contents          | 🕑 😰 <sup>31</sup> Analysis for Managing Agent 🖻 🗄 | Yesterday at 10:51 AM External User 01 |  |  |  |
| Recycle bin            | 🕑 😰 Business Intelligence Managin 🖄 🗄             | 4 days ago External User 01            |  |  |  |
|                        | 🕑 😰 Business Intelligence Managin 🖄 🗄             | April 28 External User 01              |  |  |  |
|                        | Business Intelligence Managing Agent Test         | 4 days ago External User 01            |  |  |  |
|                        | Business Intelligence Managing Agent Test         | April 28 External User 01              |  |  |  |
|                        | Test Document for Upload.docx                     | 4 days ago External User 01            |  |  |  |
|                        | 1                                                 |                                        |  |  |  |

3. Click the **Download** button at the bar at the top to complete the process.

| Lloyd's<br>SecureShare   | Business Intelligence                                                   |                              |
|--------------------------|-------------------------------------------------------------------------|------------------------------|
| Search                   | 🗄 Edit in grid view 🛓 Download 🗊 Delete 🗈 Move to 🗅 Copy to 🍃           | 🖉 Properties \cdots          |
| Home<br>Shared Documents | Managing Agent 01                                                       |                              |
| Managing Agent 01        | $\Box$ Name $\vee$ Modified $\vee$                                      | Modified By $\smallsetminus$ |
| Site contents            | 💿 💼 <sup>24</sup> Analysis for Managing Agent 🖄 🕴 Yesterday at 10.51 Al | vl External User 01          |
| Recycle bin              | 💿 💼 Business Intelligence Managin 🖄 🗄 4 days ago                        | External User 01             |
|                          | 💿 😰 Business Intelligence Managin 🖄 🗄 April 28                          | External User 01             |
|                          | Business Intelligence Managing Agent Test 4 days ago                    | External User 01             |
|                          | Business Intelligence Managing Agent Test April 28                      | External User 01             |
|                          | Test Document for Upload.docx 4 days ago                                | External User 01             |
|                          |                                                                         |                              |

# **Creating and managing alerts**

## Creating alerts

- 1. Begin within the correct entity in the relevant Business Process site.
- 2. Click the ellipses to the right of **Automate** and click **Alert me**.

| Business Inte                   | elligence                                |                       |                    |                  |
|---------------------------------|------------------------------------------|-----------------------|--------------------|------------------|
| + New $\sim$                    | ↑ Upload ∨ Ħ Edit in grid view 	 I       | Export 🗸 🛞 Power A    | pps 〜 纾 Automate 〜 |                  |
|                                 |                                          |                       |                    | Alert me         |
| Managing A                      | Agent 01                                 |                       |                    | Manage my alerts |
| ΒN                              | Jame $\vee$                              | Modified $\vee$       | Modified By $\vee$ |                  |
| Bi State                        | usiness Intelligence Managing Agent anal | Yesterday at 02:57 PM | External User 01   |                  |
| 😰 <sup>24</sup> Bi              | usiness Intelligence Managing Agent pres | Yesterday at 02:56 PM | External User 01   |                  |
| Bi State                        | usiness Intelligence Managing Agent Test | Yesterday at 02:56 PM | External User 01   |                  |
| B:                              | usiness Intelligence Managing Agent Test | Yesterday at 02:56 PM | External User 01   |                  |
| <mark>р</mark> <sup>21</sup> те | est Document for Upload.docx             | Yesterday at 04:20 PM | External User 01   |                  |

3. On the following screen, write an **alert title** in the text box given.

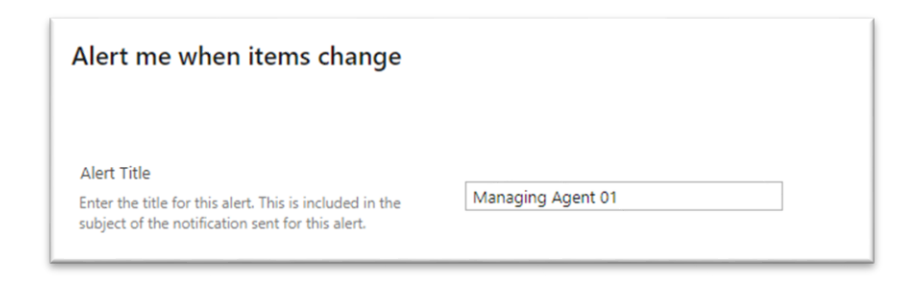

4. After entering the title, select the **delivery method** for any created alerts. Note: you can select your own email or you can enter your phone number.

| Delivery Method<br>Specify how you want the alerts delivered.<br>Send me alerts by:<br>E-mail<br>Text Message (SMS)<br>Send URL in text message (SMS) |
|----------------------------------------------------------------------------------------------------|
|----------------------------------------------------------------------------------------------------|

### 5. Select the **criteria** for any alerts to be created.

Note: alerts can be created for all changes or specific changes, such as a new item being added.

| Specify the type of changes that you want to be alerted to.                                                                                                    | Only send me alerts when:<br><ul> <li>All changes</li> <li>New items are added</li> <li>Existing items are modified</li> <li>Items are deleted</li> </ul>                             |
|----------------------------------------------------------------------------------------------------|----------------------------------------------------------------------------------------------------|
| Send Alerts for These Changes<br>Specify whether to filter alerts based on specific<br>criteria. You may also restrict your alerts to only<br>include items that show in a particular view. | Send me an alert when:<br>Anything changes<br>Someone else changes a document<br>Someone else changes a document created by me<br>Someone else changes a document last modified by me |

6. Choose the **frequency** of any alerts being sent. If the alert is daily or weekly, you are able to select time of day and day sent.

| When to Send Alerts                                                                                     |                                                                                                    |
|----------------------------------------------------------------------------------------------------|----------------------------------------------------------------------------------------------------|
| Specify how frequently you want to be alerted.<br>(mobile alert is only available for immediately send) | <ul> <li>Send notification immediately</li> <li>Send a daily summary</li> <li>Send a weekly summary</li> </ul> |
|                                                                                                    | Time:<br>Thursday 💙 10:00 AM 🌱                                                                                 |

7. Click **Ok** to complete alert setup.

## **Editing alerts**

- 1. Begin within the correct entity in the relevant Business Process site.
- 2. Click the ellipses to the right of Automate and click Manage my alerts.

| usiness Ir   | ntelligence                                                        |                       |                       |                  |
|--------------|--------------------------------------------------------------------|-----------------------|-----------------------|------------------|
| + New $\sim$ | $\overline{\uparrow}$ Upload $\lor$ $\boxplus$ Edit in grid view 🖪 | Export 🗸 🛞 Power A    | pps \vee 🦻 Automate 🗸 |                  |
| Managing     | Agent 01                                                           |                       |                       | Alert me         |
| managing     | Agent of                                                           |                       |                       | Wanage my alerts |
| D            | Name $\vee$                                                        | Modified $\vee$       | Modified By $\sim$    |                  |
|              | Business Intelligence Managing Agent anal                          | Wednesday at 02:57 PM | External User 01      |                  |
|              | Business Intelligence Managing Agent pres                          | Wednesday at 02:56 PM | External User 01      |                  |
| <b>1</b>     | Business Intelligence Managing Agent Test                          | Wednesday at 02:56 PM | External User 01      |                  |
|              | Business Intelligence Managing Agent Test                          | Wednesday at 02:56 PM | External User 01      |                  |
|              | Test Document for Upload.docx                                      | Wednesday at 04:20 PM | External User 01      |                  |
|              |                                                                    |                       |                       |                  |
|              |                                                                    |                       |                       |                  |

3. In the following My Alerts on this Site page, click onto the alert you wish to edit.

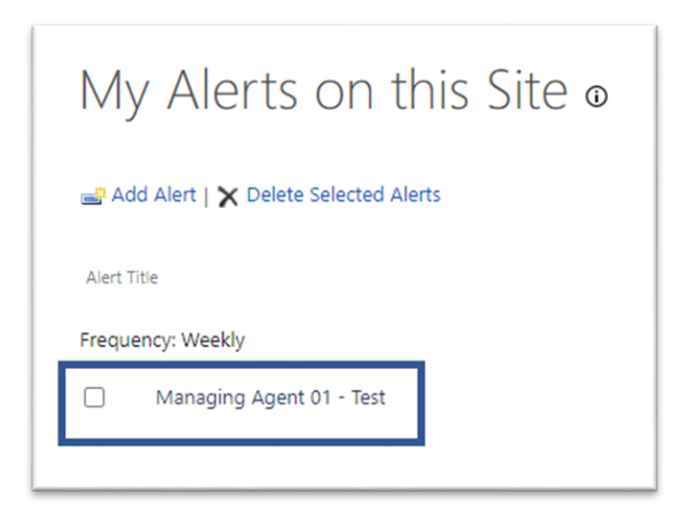

4. In the following screen you will be able to change the same information that you inputted within **Creating alerts**.

| Alert Title<br>Enter the title for this alert. This is included in the subject of the notification sent for this<br>alert.                                                               | Managing Agent 01 - Test                                                                                                    |
|----------------------------------------------------------------------------------------------------|----------------------------------------------------------------------------------------------------|
| Delivery Method<br>Specify how you want the alerts delivered.                                                                                                    | Send me alerts by:<br>E-mail<br>Text Message (SMS)<br>Send URL in text message (SMS)                                                                                                  |
| Change Type<br>Specify the type of changes that you want to be alerted to.                                                                                                    | Only send me alerts when:<br>All changes<br>New items are added<br>Existing items are modified<br>Items are deleted                                                                   |
| Send Alerts for These Changes<br>Specify whether to filter alerts based on specific criteria. You may also restrict your alerts to<br>only include items that show in a particular view. | Send me an alert when:<br>Anything changes<br>Someone else changes a document<br>Someone else changes a document created by me<br>Someone else changes a document last modified by me |
| When to Send Alerts<br>Specify how frequently you want to be alerted. (mobile alert is only available for<br>immediately send)                                                           | Send notification immediately<br>Send a daily summary<br>Send a weekly summary<br>Time:<br>Thursday V 9:00 AM V                                                                       |

5. Once required changes have been made, click **OK** to save changes.

## **Deleting alerts**

- 1. From the **My Alerts on this Site** page, click the checkbox on the alert you wish to delete.
- 2. Once the checkbox has been selected, click on Delete Selected Alerts.

| A C   | dd Alert   🗙 Delete Selected Alerts |
|-------|-------------------------------------|
| Alert | Title                               |
| Frequ | ency: Weekly                        |
|       | Managing Agent 01 - Test            |

3. Click **Ok** when prompted.

# **The Bulk Upload Process**

Please note that Bulk Operations processes are restricted to Lloyd's users only.

## **Preparing folders**

1. To begin, start in the Business Process site where you will be completing the Bulk Upload process. In the screenshot below, this is **Business Intelligence**.

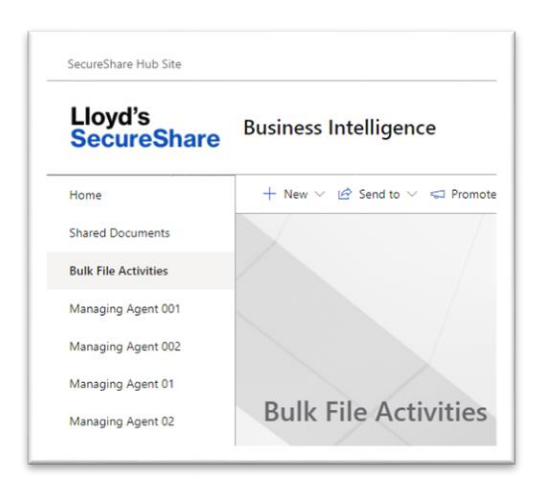

 You then navigate to the Entity site where you will be completing bulk operations. In this case, this is Managing Agent 001 on the left. Record the numbers in the URL at the top of the screen – SS0001 is the Business Process code, and MA1234X is the 'Entity' number (Managing Agent 001, in this case).

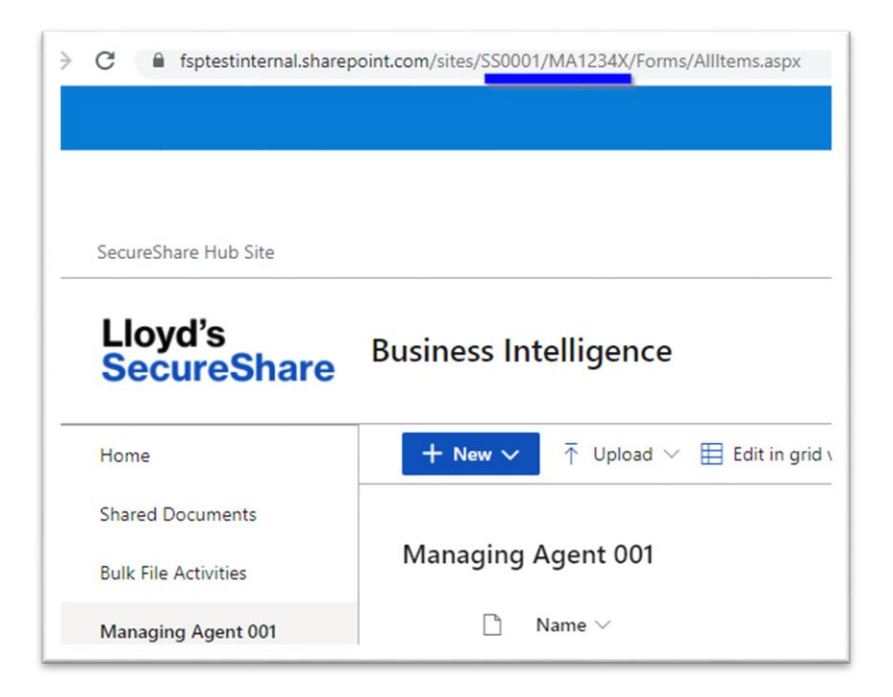

3. Once you have noted the two numbers, enter the FileShare path mapped in File Explorer. Within FileShare, you then enter the **Upload** folder.

| Archive               | 31/03/2021 16:43 | File folder |
|-----------------------|------------------|-------------|
| DEV                   | 26/03/2021 16:13 | File folder |
| Download              | 26/03/2021 12:54 | File folder |
| secureshareswissregfs | 28/04/2021 11:22 | File folder |
| Upload                | 26/03/2021 12:54 | File folder |

4. In the **Upload** folder you see all of the Business Process codes which currently have folders for them. You then click on **MA001**, as you know that this is the Business Process code you require.

Note: New folders can be created using the regular File Explorer method.

| Site002  | 26/03/2021 12:55 | File folder |
|----------|------------------|-------------|
| SR123    | 03/05/2021 11:32 | File folder |
| 📜 SS0001 | 20/05/2021 07:47 | File folder |
|          |                  |             |

 Within the MA1234X folder you can see a file stored called M1234X\_Latest Trends. This is the correct naming convention for the file which you will upload to Managing Agent 01, which has the entity code of M1234X. Note: The naming convention for files is: Entity number\_desired file name

| MA1234X_Latest Trends | 20/05/2021 07:53 | Microsoft Word Document | 13 KB |
|-----------------------|------------------|-------------------------|-------|
|                       |                  |                         |       |

## Completing the upload process

1. Once you have made sure that the fileshare and the documents are set up correctly, you navigate to **Bulk Operations** within the Business Process site and ensure that you are on the **Bulk Upload** menu.

| SecureShare                 | Business Intelligence                                                                                                |
|-----------------------------|----------------------------------------------------------------------------------------------------|
| Home                        | + New $\vee$ $\bowtie$ Send to $\vee$ $\preccurlyeq$ Promote $\textcircled{0}$ Page details $\blacksquare$ Analytics |
| Shared Documents            |                                                                                                    |
| Bulk File Activities        |                                                                                                    |
| Managing Agent 001          |                                                                                                    |
| Managing Agent 002          |                                                                                                    |
| Managing Agent 01           |                                                                                                    |
| Managing Agent 02           | Bulk File Activities                                                                                                 |
| Managing Agent 03           |                                                                                                    |
| Managing Agent 04           | A Bulk Upload     ▲ Bulk Download     Bulk Delete                                                                    |
| Janaging Agent 19           | Pattern Match One to Many                                                                                            |
|                             | Fattern Watch One to Many                                                                                            |
| ite contents                |                                                                                                    |
| ite contents<br>lecycle bin | Source Folder:                                                                                                    |

2. In the next step, you are asked to choose a **Source Folder**. As the **MAOO1** folder exists in the fileshare, the option ending **/Upload/MAOO1** exists. You click on this.

| Pattern Match  | One to Many |         |      |
|----------------|-------------|---------|------|
| Source Folder: |             |         |      |
| $\Box$         | /Upload     | /SS0001 | <br> |

3. Once you have selected a Source Folder, you have to choose which file types will be uploaded from the Source Folder into Managing Agent 01 on SecureShare. You click **.docx**, as you know that my document is a Microsoft Word item.

| File Type: |    |
|------------|----|
| docx       | ~  |
| any        |    |
| pdf        |    |
| docx       | dh |
| xlsx       |    |
| pptx       |    |
| zip        |    |
| jpg        |    |
| gif        |    |
| png        |    |
| other      |    |

4. Once the source folder and the File Type is set, you complete the preparations by toggling any additional settings. In the image below, we choose to **overwrite existing files** with the same names and to also **create a summary file afterwards**.

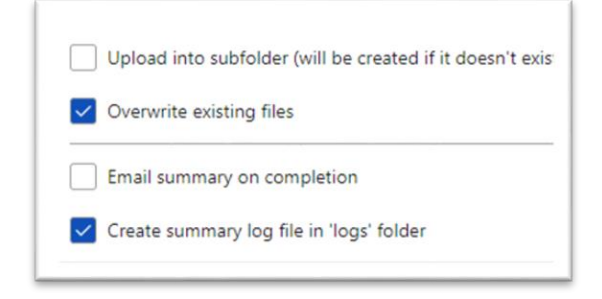

5. Note that at any time, the **Cancel Process** button on the right-hand side can be used to cancel the process being undertaken.

| Cancel Process   |
|------------------|
| <u>Clear All</u> |

- 6. With settings completed, you click the blue **Test** button.
- 7. The test shows whether documents are found. If successful, the final **Upload** button appears in blue. Click on this to complete the process.

| Test                                                                  | Upload                                                                                                    |
|-----------------------------------------------------------------------|----------------------------------------------------------------------------------------------------|
| Notifications                                                         |                                                                                                    |
| Searching files<br>Following files<br>MA1234X_Late<br>Upload activity | that match the criteria (Test Mode ON)<br>match the criteria and will be uploaded:<br>st Trends.docx<br>v completed (TEST mode ON)! |

8. As is seen in the screenshot below, the **MA1234X\_Latest Trends** file has been uploaded to the **Managing Agent 001** folder correctly.

| Managing Agent 001         |                   |                    |
|----------------------------|-------------------|--------------------|
| $\square$ Name $\vee$      | Modified $\vee$   | Modified By $\vee$ |
| Test folder                | May 19            | Lloyds User 01     |
| MA1234X_Latest Trends.docx | A few seconds ago | Lloyds User 01     |
|                            |                   |                    |

## Completing 'One to Many' upload

- 1. Start within the Business Process site you wish to complete an upload for.
- 2. Enter Bulk File Activities using the options on the left before clicking **Bulk Upload**.
- 3. Once in the **Bulk Upload** section, click on the **One to Many** option highlighted in the screenshot below.

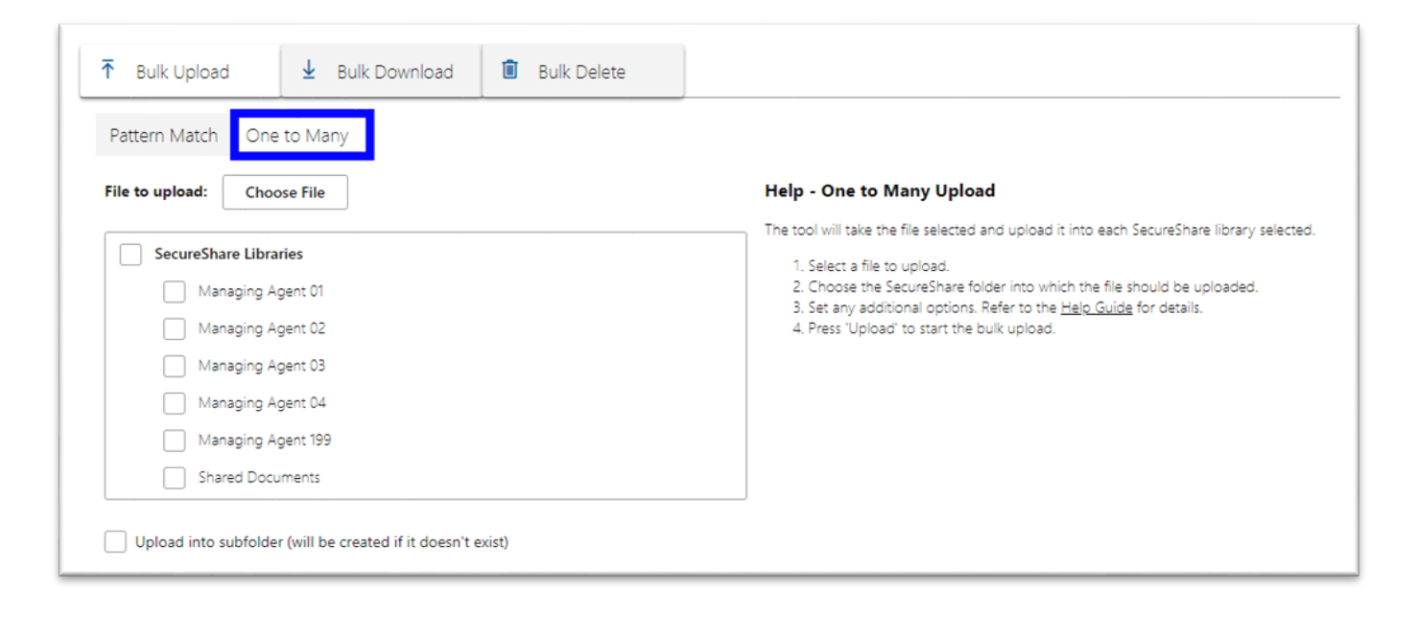

4. In the **One to Many** section, click on the **Choose File** button.

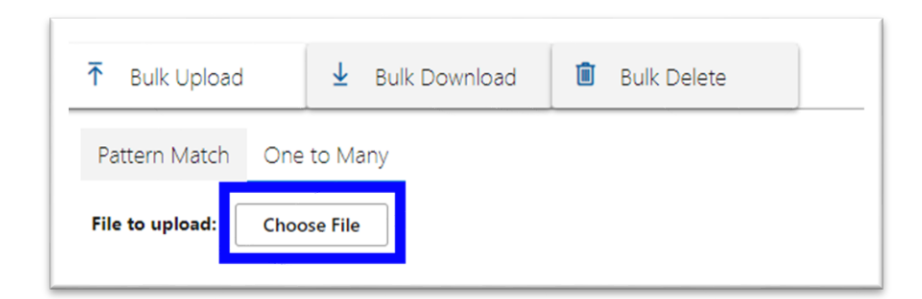

5. In the resulting screen, click **Choose file.** 

| 므 Upload | Upload file<br>Choose file |
|----------|----------------------------|
|          |                            |

6. Select the appropriate file within File Explorer and click **Open**.

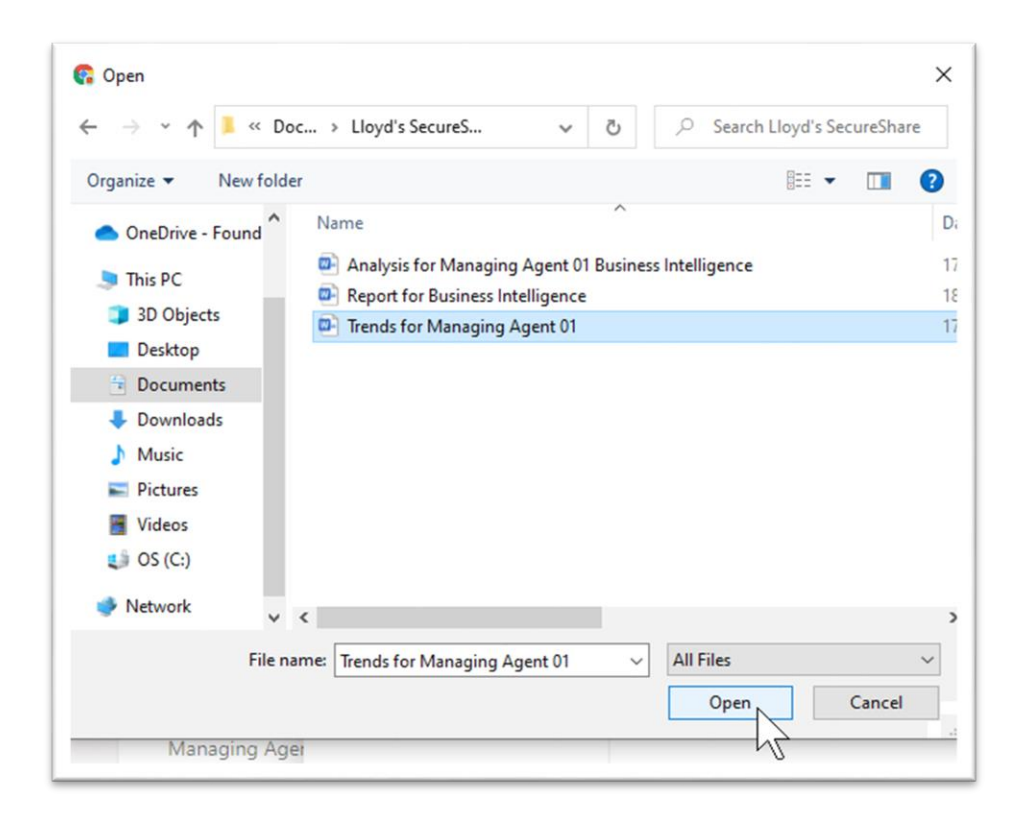

7. Once the file is selected, click **Add file** in the following screen.

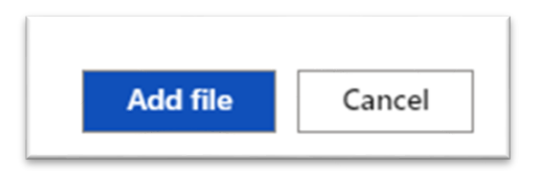

8. Next, click on the libraries you wish to upload the one file to. In the case of the below, Managing Agent 01, Managing Agent 02 and Managing Agent 03 are chosen.

| Secure       | Share Libraries    |
|--------------|--------------------|
| $\checkmark$ | Managing Agent 01  |
| $\checkmark$ | Managing Agent 02  |
| $\checkmark$ | Managing Agent 03  |
|              | Managing Agent 04  |
|              | Managing Agent 199 |
|              | Shared Documents   |

 Once the libraries are selected, toggle the settings you require below – subfolders can be created within the entities, whilst any duplicate files can be overwritten if required (selected in this case). Once settings are confirmed, click **Test**.

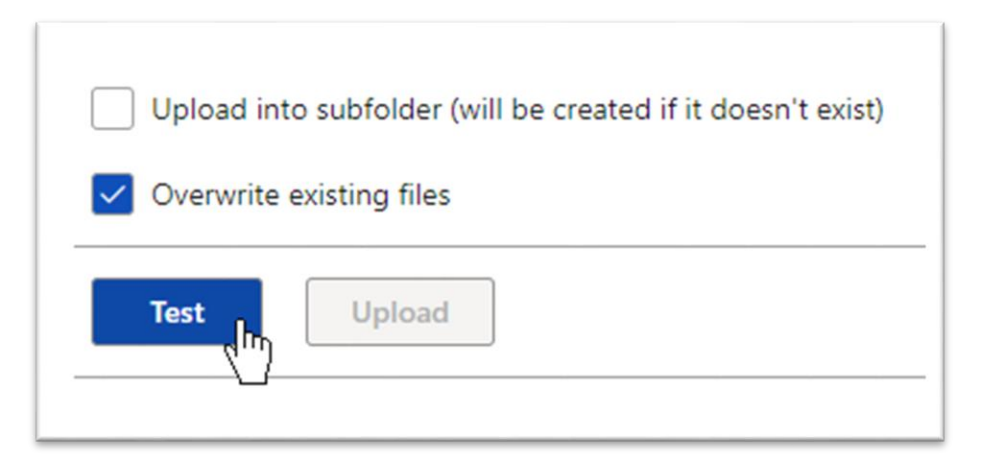

10. If the test process is successful, the **Upload** button appears in blue. Click on this.

Note: the **cancel process** button is available on the right at any time.

| Test Upload                                                                             | Cancel Process   |
|-----------------------------------------------------------------------------------------|------------------|
| Notifications<br>You must select a file to upload!<br>Testino bulk upload (one to many) | <u>Clear All</u> |
| Jpload activity completed (TEST mode ON)!                                               |                  |

11. Click **OK** when prompted.

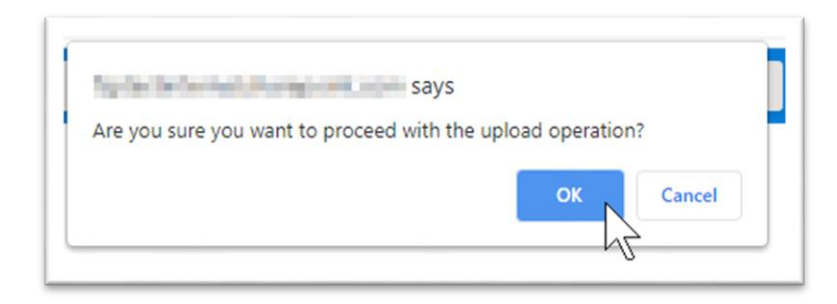

12. The **One to Many** upload process will now have completed, with multiple versions of the same file uploaded to SecureShare libraries.

# **The Bulk Download Process**

Please note that Bulk Operations processes are restricted to Lloyd's users only.

## **Preparing folders**

1. To begin, you start in the Business Process site where you will be completing the Bulk Upload process. In the screenshot below, this is **Business Intelligence**.

|                      | Business Intelligence           |
|----------------------|---------------------------------|
| Home                 | + New $\vee$ 🖄 Send to $\vee$ 🤝 |
| Shared Documents     |                                 |
| Bulk File Activities |                                 |
| Managing Agent 01    |                                 |
| Managing Agent 02    |                                 |
| Managing Agent 03    |                                 |
| Managing Agent 04    | Bulk File Activi                |
| Managing Agent 199   |                                 |
| Site contents        | T Bulk Upload ↓                 |
| Recycle bin          |                                 |
| Edit                 | Pattern Match                   |
|                      | 1                               |

 You then navigate to the Entity site where you will be completing bulk operations. In this case, this is Managing Agent 001 on the left. Record the numbers in the URL at the top of the screen – SS0001 is the Business Process code, and MA1234X is the Entity number (Managing Agent 001, in this case).

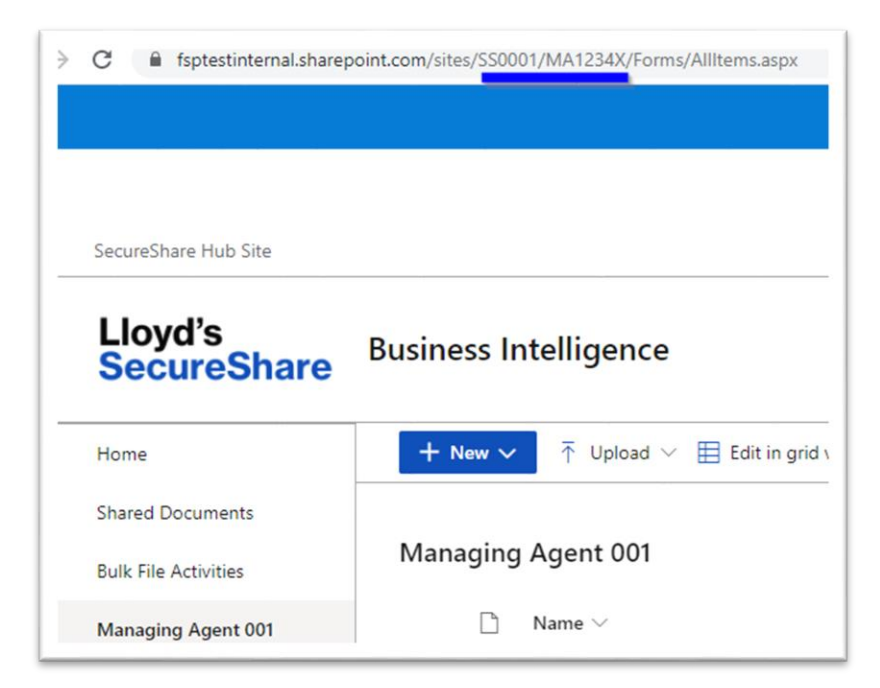

2. Once you are aware of the two numbers, you enter the fileshare path mapped in File Explorer. Within the fileshare, you enter the **Download** folder.

| Archive               | 31/03/2021 16:43 | File folder |
|-----------------------|------------------|-------------|
| DEV                   | 26/03/2021 16:13 | File folder |
| Download              | 26/03/2021 12:54 | File folder |
| secureshareswissregfs | 28/04/2021 11:22 | File folder |
| Upload                | 26/03/2021 12:54 | File folder |

3. Once in the **Download** folder, you then click into SS0001.

| SS0001 | 20/05/2021 07:47 | File folder |  |
|--------|------------------|-------------|--|
|        |                  |             |  |

4. You can see within the SS0001 folder that it is empty.

| Name | ^ | Date modified | Туре               | Size |
|------|---|---------------|--------------------|------|
|      |   |               | This folder is emp | ty.  |
|      |   |               |                    |      |
|      |   |               |                    |      |
|      |   |               |                    |      |

## Completing the download process

 Now that you have ensured the file share has a folder prepared (SS0001 in Download), you check the Managing Agent 001 entity to see which files will be downloaded.

| ging Agent 001              |                   |                    |
|-----------------------------|-------------------|--------------------|
| $\square$ Name $\vee$       | Modified $\vee$   | Modified By $\vee$ |
| Test folder                 | May 19            | Lloyds User 01     |
| MA1234X Considerations.docx | A few seconds ago | Lloyds User 01     |
| MA1234X Report.docx         | A few seconds ago | Lloyds User 01     |
| MA1234X_Latest Trends.docx  | 20 minutes ago    | Lloyds User 01     |

2. You will then proceed to **Bulk File Activities** within the **Business Intelligence** Business Process site and click on **Bulk Download**.

| BUIK FILE ACTIVITIES |               |          |             |
|----------------------|---------------|----------|-------------|
| Managing Agent 01    | Rulk File Ac  | tivition |             |
| Managing Agent 02    | BUIK FILE AC  | tivities |             |
| Managing Agent 03    |               |          | 97)         |
| Managing Agent 04    | T Bulk Upload |          | Bulk Delete |
|                      |               |          |             |

 The next option is to choose Source Folders. In this case, only the contents of Managing Agent 01 will be downloaded, so this option is selected. Note: Click SecureShare Libraries for all libraries within the Business Process.

| SecureShare Libraries |   |
|-----------------------|---|
| Managing Agent 001    |   |
| Managing Agent 002    |   |
| Managing Agent 01     |   |
| Managing Agent 02     |   |
| Managing Agent 03     |   |
| Managing Agent 04     |   |
| Managing Agent 19     |   |
| Shared Documents      | • |

4. The next section gives you the option to include a **File Pattern**. This allows you to only search for certain documents to be downloaded.

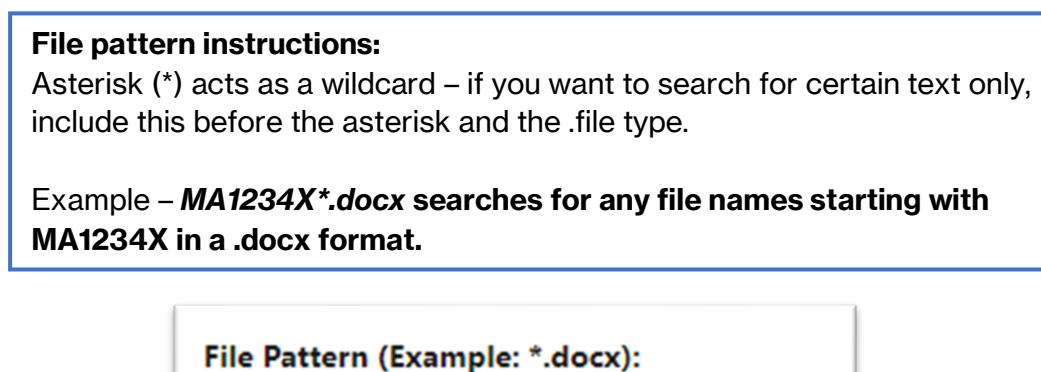

5. Once **File Pattern** has been completed (if required), the **File Type** is then chosen from the drop-down list.

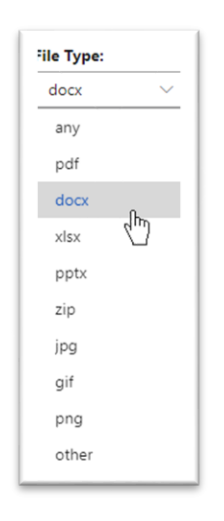

6. Once **File Type** is selected, you can also include **Start Date** and **End Date**. These narrow down the search to files modified within a certain time period.

| tart [ | )ate: |    |    |    |            |              |      | End | Date: |                       |  |
|--------|-------|----|----|----|------------|--------------|------|-----|-------|-----------------------|--|
|        |       |    |    |    |            |              |      |     |       |                       |  |
| Ma     | y 20  | 21 |    |    | $\uparrow$ | $\downarrow$ | 2021 |     |       | $\uparrow \downarrow$ |  |
| Μ      | Т     | W  | Т  | F  | S          | S            | Jan  | Feb | Mar   | Apr                   |  |
| 26     | 27    | 28 | 29 | 30 | 1          | 2            |      |     |       |                       |  |
| 3      | 4     | 5  | б  | 7  | 8          | 9            | May  | Jun | Jul   | Aug                   |  |
| 10     | 11    | 12 | 13 | 14 | 15         | 16           |      |     |       |                       |  |
| 17     | 18    | 19 | 20 | 21 | 22         | 23           | Sep  | Oct | Nov   | Dec                   |  |
| 24     | 25    | 26 | 27 | 28 | 29         | 30           |      |     |       |                       |  |
| 31     | 1     | 2  | 3  | 4  | 5          | 6            |      |     | Go to | today                 |  |
|        |       |    |    |    |            |              |      |     |       |                       |  |

- You will then be given the option to select the Target Folder. Click the target folder where files will be downloaded into – in this case, we will choose the /Download/SS0001 file share path that was identified previously.
- 8. You can also select additional settings in this section if required. **Create folder for each Entity Library in target** creates a separate folder for each Entity library, whilst **Overwrite files in download folder** will overwrite any files in the download folder that are duplicates.

**Create summary log file in 'logs' folder** creates a summary log within the SS0001 FileShare folder, whilst **Email summary on completion** will send a summary to your email address.

| Target Folder:              | Create folder for each Entity Library in target |
|-----------------------------|-------------------------------------------------|
| VDownload/SS0001            | Use 'Title' instead of 'Entity ID' for folder   |
|                             | Overwrite files in download folder              |
| Email summary on completion | Create summary log file in 'logs' folder        |

9. Note that at any time, the **Cancel Process** button on the right-hand side can be used to cancel the current process being undertaken.

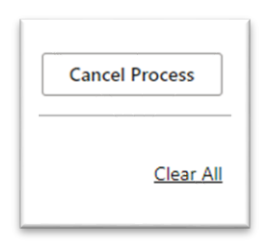

 Once the settings are completed, click the blue **Test** button. If the test is successful and files are identified for download, click **Download to FileShare** then **Ok** to complete the process.

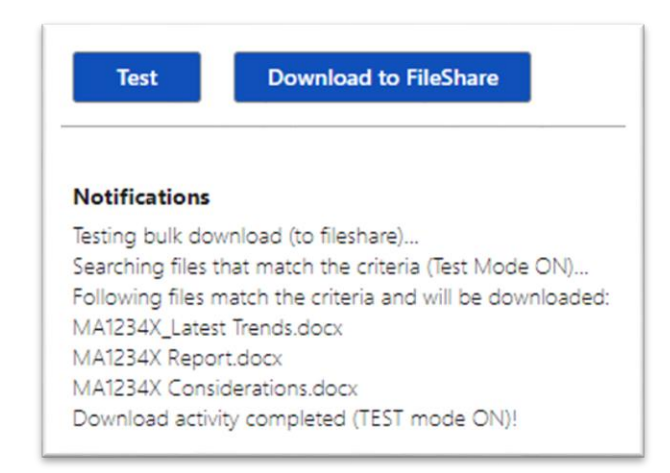

Classification: Confidential

11. When you navigate to the **Download** > **SS0001** folders in the FileShare, I can see that the three .docx documents that you chose for bulk download have been downloaded into the folder successfully.

|                        | > Download > SS0001 |                      |      |       |
|------------------------|---------------------|----------------------|------|-------|
| Name                   | Date modified       | Туре                 | Size |       |
| MA1234X Considerations | 26/05/2021 10:02    | Microsoft Word Docum | ent  | 19 KB |
| MA1234X Report         | 26/05/2021 10:02    | Microsoft Word Docum | ent  | 17 KB |
| MA1234X_Latest Trends  | 26/05/2021 10:02    | Microsoft Word Docum | ent  | 18 KB |
| Logs                   | 26/05/2021 10:02    | File folder          |      |       |

# **The Bulk Delete Process**

Please note that Bulk Operations processes are restricted to Lloyd's users only.

## **Preparing folders**

1. You begin in the Business Process site that you would like to Bulk Delete files within. I navigate to the entity sites on the left-hand side that you would like to delete files from. Within **Managing Agent 001**, note the files that exist and the files that you wish to delete. You can also do this for the other **Managing Agent** entities if required.

| Lloyd's<br>SecureShare                   | Business Intelligence                  |                          |                              |
|------------------------------------------|----------------------------------------|--------------------------|------------------------------|
| Home                                     | + New ✓ ↑ Upload ✓ 目 Edit in grid view | Add shortcut to OneDrive | Export to Excel              |
| Shared Documents<br>Bulk File Activities | Managing Agent 001                     |                          |                              |
| Managing Agent 001                       | $\square$ Name $\vee$                  | Modified $\vee$          | Modified By $\smallsetminus$ |
| Managing Agent 002                       | Test folder                            | May 19                   | Lloyds User 01               |
| Managing Agent 01                        | MA1234X Considerations.docx            | 12 minutes ago           | Lloyds User 01               |
| Managing Agent 02                        | MA1234X Report.docx                    | 12 minutes ago           | Lloyds User 01               |
| Managing Agent 03                        | MA1234X_Latest Trends.docx             | 32 minutes ago           | Lloyds User 01               |
| Managing Agent 04                        |                                        |                          |                              |
| Managing Agent 19                        |                                        |                          |                              |
| Site contents                            |                                        |                          |                              |
| Recycle bin                              |                                        |                          |                              |

## Completing the delete process

1. Once the folders and files for deletion are established, navigate to **Bulk File Activities** within the same Business Process site and then click on the **Bulk Delete** button.

| Home                 | Them V I Send to V SI Promote 100 Page details I Analytics |
|----------------------|------------------------------------------------------------|
| Shared Documents     |                                                            |
| Bulk File Activities |                                                            |
| Managing Agent 001   |                                                            |
| Managing Agent 002   |                                                            |
| Managing Agent 01    |                                                            |
| Managing Agent 02    | Bulk File Activities                                       |
| Managing Agent 03    |                                                            |
| Managing Agent 04    | A Bulk Upload     A Bulk Download     Bulk Delete          |

2. In the **Source Folders** view, click on all of the libraries that you wish to delete files from. In this case, you will delete files from the **Managing Agent 001** folder only.

| Pattern Match         |   |
|-----------------------|---|
| Source Folders:       |   |
| SecureShare Libraries |   |
| Managing Agent 001    |   |
| Managing Agent 002    |   |
| Managing Agent 01     |   |
| Managing Agent 02     |   |
| Managing Agent 03     |   |
| Managing Agent 04     |   |
| Managing Agent 19     |   |
| Shared Documents      | • |

3. Once **Source Folder** is selected, you can then input a **File Pattern** to only delete certain files if required. For this exercise you will only delete .docx files within the folder, so this selection will be left empty.

#### File pattern instructions:

Asterisk (\*) acts as a wildcard – if you want to search for certain text only, include this before the asterisk and the .file type.

Example – *MA1234X\*.docx* searches for any file names starting with MA1234X in a .docx format.

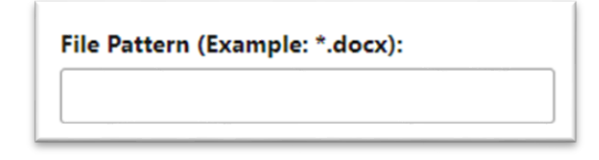

4. In the adjacent **File Type** drop-down menu, you are given the option as to which file types to delete. In this case you will only delete .docx documents, so click onto docx.

Note: Please note that only one file type can be selected at a time.

- File Type:

   docx

   any

   pdf

   docx

   xlsx

   pptx

   zip

   jpg

   gif

   png

   other
- 5. Once **File Type** is selected, you can also include **Start Date** and **End Date**. These narrow down the search to files modified within a certain time period.

|    |       |    |    |    |            |              |      |     |      |                       | Ē |
|----|-------|----|----|----|------------|--------------|------|-----|------|-----------------------|---|
| Ma | ay 20 | 21 |    |    | $\uparrow$ | $\downarrow$ | 2021 |     |      | $\uparrow \downarrow$ |   |
| М  | Т     | W  | Т  | F  | S          | S            | Jan  | Feb | Mar  | Apr                   |   |
| 26 | 27    | 28 | 29 | 30 | 1          | 2            |      |     |      |                       |   |
| 3  | 4     | 5  | б  | 7  | 8          | 9            | May  | Jun | Jul  | Aug                   |   |
| 10 | 11    | 12 | 13 | 14 | 15         | 16           |      |     |      |                       |   |
| 17 | 18    | 19 | 20 | 21 | 22         | 23           | Sep  | Oct | Nov  | Dec                   |   |
| 24 | 25    | 26 | 27 | 28 | 29         | 30           |      |     |      |                       |   |
| 31 | 1     | 2  | 3  | 4  | 5          | б            |      |     | Go t | o today               |   |

6. Note that you can always click Cancel Process to end the bulk delete process.

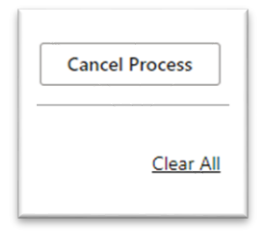

7. Once the settings are confirmed, click the blue **Test** button. If the test is successful, click **Delete** in blue then **Ok** when prompted to carry out the bulk delete operation.

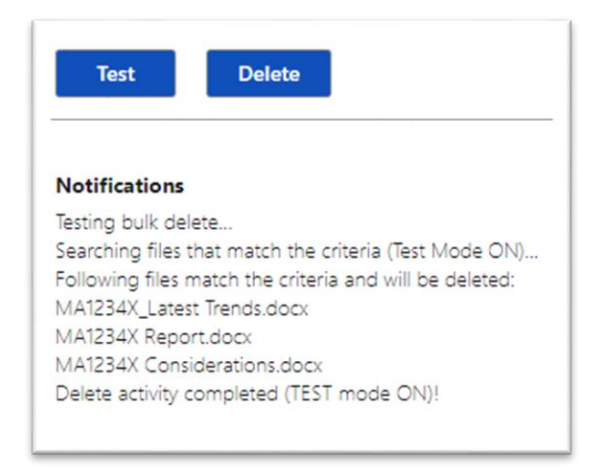

8. Once the **Bulk Delete** operation completes, it is suggested that you navigate back to the **Managing Agent 001** folder and check that all .docx files have been deleted – in this example, deletion has been completed successfully.

|     | Vame $\vee$ | Modified $\vee$ | Modified By $\smallsetminus$ |
|-----|-------------|-----------------|------------------------------|
| Т 📑 | est folder  | May 19          | Lloyds User 01               |